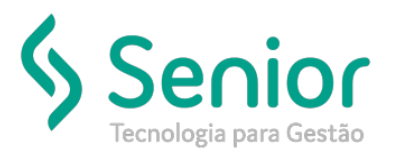

# Banco de Soluções

### O que ocorre?

#### Como emitir uma Carta de Correção para NF-e no sistema?

### O que fazer para resolver?

Para notas do Armazém deverá acessar: Trucker->Operacional->Armazém->NF-e->Movimentação

Para notas do Comercial deverá acessar: Trucker->Relacionamento->Comercial->NF-e->Movimentação

Onde e como fazer para resolver?

Caso a Nota a ser corrigida tenha sido lançada no módulo Armazém, deverá acessar: Trucker->Operacional->Armazém->NF-e->Movimentação, caso ela tenha sido lançada no módulo Comercial, deverá acessar: Trucker->Relacionamento->Comercial->NF-e->Movimentação.

Após acessar o menu a qual ela corresponde, deverá localizá-la na tela de Movimentação, e clicar em: CC-e (Carta de Correção Eletrônica).

Na tela de Consulta da Carta de Correção, clique em INCLUIR:

|   | Consulta da | Carta de Corr | eção Eletrônica  |                            |         |                        |                  | o 🖸            | $\times$ |
|---|-------------|---------------|------------------|----------------------------|---------|------------------------|------------------|----------------|----------|
| × |             |               |                  |                            |         |                        |                  |                | 0        |
|   | NF-e        | Série         | Sequencial       | Status                     |         | C                      | iente            |                | <u>/</u> |
|   |             |               |                  |                            |         |                        |                  |                | <b>^</b> |
|   |             |               |                  |                            |         |                        |                  |                |          |
|   |             |               |                  |                            |         |                        |                  |                |          |
|   |             |               |                  |                            |         |                        |                  |                |          |
|   |             |               |                  |                            |         |                        |                  |                |          |
|   |             |               |                  |                            |         |                        |                  |                |          |
|   |             |               |                  |                            |         |                        |                  |                |          |
|   |             |               |                  |                            |         |                        |                  |                |          |
|   |             |               |                  |                            |         |                        |                  |                |          |
|   |             |               |                  |                            |         |                        |                  |                |          |
|   |             |               |                  |                            |         |                        |                  |                | -        |
|   | <u>I</u> n  | Icluir        | <u>E</u> ditar E | n <u>v</u> iar <u>X</u> ML | - Envio | X <u>M</u> L - Retorno | <u>I</u> mprimir | <u>F</u> echar |          |

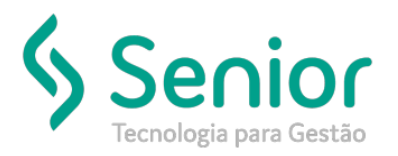

## Banco de Soluções

Informe o motivo da Correção e clique em Gravar:

| 🔲 CC-e - Lançamento 🗖 🗹                                                                                                    |                         |        |                |  |  |  |  |  |  |  |
|----------------------------------------------------------------------------------------------------|-------------------------|--------|----------------|--|--|--|--|--|--|--|
|                                                                                                    |                         |        |                |  |  |  |  |  |  |  |
| NF-e                                                                                                    | Cliente                 |        | Sequencial     |  |  |  |  |  |  |  |
| 000000034                                                                                                    |                         |        | 1              |  |  |  |  |  |  |  |
| Condição de uso da Carta de Correção Eletrônica:                                                                                                    |                         |        |                |  |  |  |  |  |  |  |
| A Carta de Correção é disciplinada pelo parágrafo 1o-A do art. 7o do Convenio S/N,<br>de 15 de dezembro de 1970 e pode ser utilizada para regularização de erro ocorrido<br>na emissão de documento fiscal, desde que o erro não esteja relacionando com:                                |                         |        |                |  |  |  |  |  |  |  |
| <ul> <li>I - As variáveis que determinam o valor do imposto tais como: base e cálculo,<br/>alíquta, diferença de preço, quantidade, valor da operação ou da prestação;</li> <li>II - A correção de dados cadastrais que implique mudança do remetente ou do<br/>destinatário;</li> </ul> |                         |        |                |  |  |  |  |  |  |  |
| III - Data de emissão ou de saída                                                                                                    |                         |        |                |  |  |  |  |  |  |  |
| Histórico de Motivos                                                                                                    |                         |        |                |  |  |  |  |  |  |  |
|                                                                                                    |                         |        |                |  |  |  |  |  |  |  |
|                                                                                                    |                         |        |                |  |  |  |  |  |  |  |
|                                                                                                    |                         |        |                |  |  |  |  |  |  |  |
| Motivo                                                                                                    |                         |        |                |  |  |  |  |  |  |  |
|                                                                                                    |                         |        |                |  |  |  |  |  |  |  |
|                                                                                                    |                         |        |                |  |  |  |  |  |  |  |
|                                                                                                    |                         |        |                |  |  |  |  |  |  |  |
| Minima da 45 a mári                                                                                                    | ina da 1000 acrestaras  |        |                |  |  |  |  |  |  |  |
| winimo de 15 é max                                                                                                    | imo de 1000 caracteres. | Gravar | <u>F</u> echar |  |  |  |  |  |  |  |

Retorne para a tela de Consulta da Carta de Correção Eletrônica, e clique no botão: Enviar.

Após ela ser Aprovada, você poderá clicar no botão: Imprimir, e gerar a carta de correção em PDF.